| 🖪 Bearbeiten von Word-Dateien 🔀 🕂                             |                                                            |                                           |                                                                     | - ø ×                        |
|---------------------------------------------------------------|------------------------------------------------------------|-------------------------------------------|---------------------------------------------------------------------|------------------------------|
| (←) → C <sup>a</sup>                                          | m.google.com/c/Nzc1NzAxNDUyNjJa/a/OTk0MDM4NjM1MzRa/details |                                           | 🗟 .                                                                 | ☆ ₩ □ Θ ≡                    |
| 🛄 lbs2 🧱 lbs2 cms 🛛 HS tig 😕 Classes 📴 🕥 Download-Center - Zo | o 🖀 Dt u Deutl 🎬 MS-Vorb 🗎 bücher 👘 📥 🙆 🦫 qibb 🛐 🖬 LBS2 💋  | 🖨 4 w4y wml 与 BN wml 🖨 ISchule – OneDrive | 🖨 Iplaylist - OneDrive K! 🧕 🔣 🖨 ThAnth 🖬 AmznMusic                  | Empf 😻 Dateien – Dropbox 🛛 🚿 |
| ≡ 2019-20 1Fxyz (Test)                                        |                                                            |                                           |                                                                     | III 🗊                        |
| 6                                                             | Abgabetermin: 11. Mai<br>Bearbeiten von Word-Dateien       | 25 Punkte                                 | Meine Aufgaben <sup>Zugewiesen</sup><br>+ Hinzufügen oder erstellen |                              |
|                                                               | Es gibt mehrere Wege - dieser gefällt mir am besten        | Anklicken zu                              | Als erledigt markieren                                              |                              |
| <                                                             | Bearbeiten von Word-Dateie<br>Microsoft Word               | ,                                         | Private Kommentare                                                  |                              |
|                                                               | Kurskommentare                                             |                                           | Privaten Kommentar hinz                                             |                              |
|                                                               | Kurskammentar hirzufägen                                   | ⊳                                         |                                                                     |                              |
|                                                               |                                                            |                                           |                                                                     |                              |
|                                                               |                                                            |                                           |                                                                     |                              |
|                                                               |                                                            |                                           |                                                                     |                              |
|                                                               |                                                            |                                           |                                                                     |                              |
|                                                               |                                                            |                                           |                                                                     |                              |
|                                                               |                                                            |                                           |                                                                     |                              |
|                                                               |                                                            |                                           |                                                                     |                              |
|                                                               |                                                            |                                           |                                                                     |                              |
|                                                               |                                                            |                                           |                                                                     |                              |
|                                                               |                                                            |                                           |                                                                     |                              |
|                                                               |                                                            |                                           |                                                                     |                              |
| Ø                                                             |                                                            |                                           |                                                                     |                              |
| 音 🔎 🔲 🔚 💷 🚵 Bearbeiten von Word 🧕 🖬                           | Thisclienthchusershim.                                     |                                           |                                                                     | 스 및 d) DEU 21:15 💭           |

Google Classroom öffnen und im Kurs die Word-Datei anklicken

Rechts oben: drei Punkte und "in neuem Fenster öffnen"

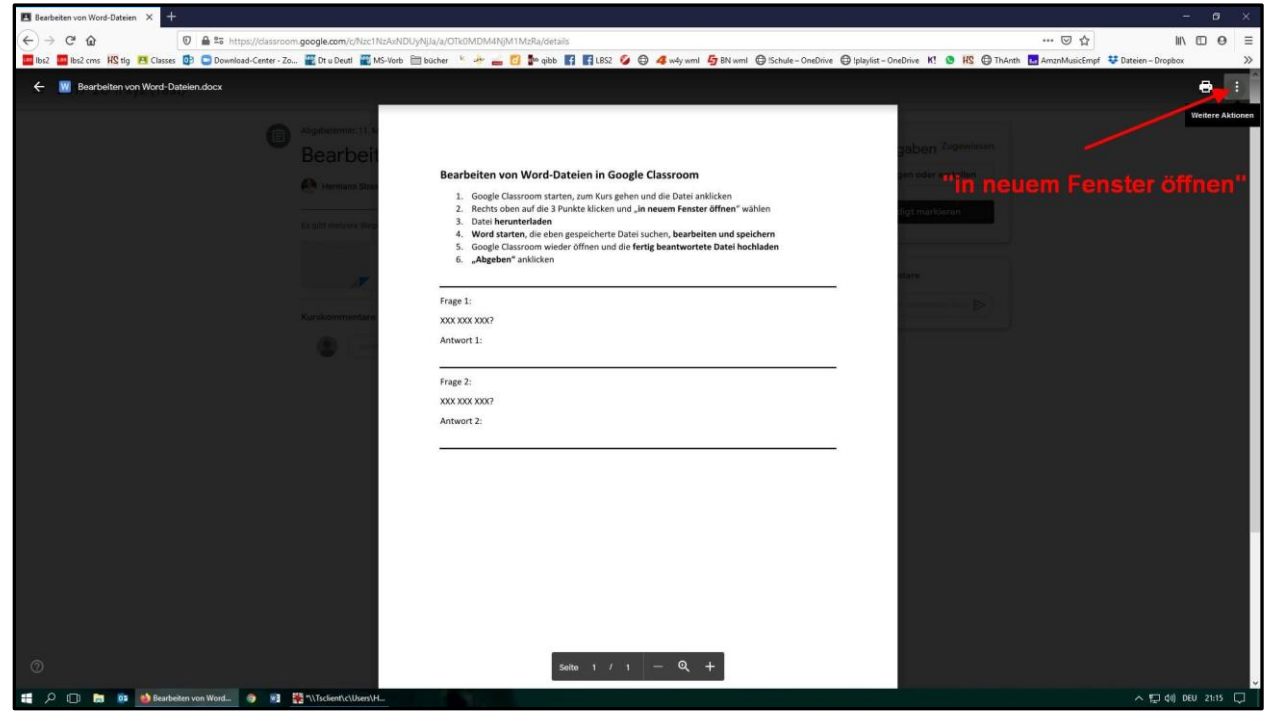

|                                         |                                                       | 1 11                                                        | 0                                                                                |              |        | _ |
|-----------------------------------------|-------------------------------------------------------|-------------------------------------------------------------|----------------------------------------------------------------------------------|--------------|--------|---|
| 🔳 Bearbeiten von Word-Dateien 🛛 🗙       | W Bearbeiten von Word-Dateien × +                     |                                                             |                                                                                  | 1.00         | o x    | ł |
| $\leftrightarrow \rightarrow$ C $\odot$ | 🛛 🚔 https://drive.google.com/file/d/1yP_KmfDK851631   | IYocvk5p-nlsulFjg8w/view                                    | 🖂 🕁                                                                              | III\ C       | D 0 3  | - |
| 🛄 lbs2 🏧 lbs2 cms 👖 tig 💾 Cla           | asses 🔯 📮 Download-Center - Zo 🚟 Dt u Deutl 🚟 MS-Vorb | 🗎 bücher 👘 📥 💼 🚺 🕪 qibb 🖪 🖬 LBS2 💋 🖨 4 w4y wml 与 BN wml 🖨 🗄 | Schule – OneDrive 😝 Iplaylist – OneDrive K! 🧕 🔣 🖨 ThAnth 🖪 AmznMusicEmpf 莘 Datei | en – Dropbox | X      | > |
| 🔢 Bearbeiten von Word-Date              | elen.docx                                             | 🚍 Mit Google Docs öffnen 👻                                  | e &                                                                              | ¥ :          |        | ĺ |
| # P D # • •                             | nakeden von Woord.                                    | <text></text>                                               | Hinweise wegklicken                                                              | < 10 04 DEV  | 2116 🖓 |   |

Manchmal ploppen Hinweise auf  $\rightarrow$  wegklicken

Nun rechts oben auf "Herunterladen" klicken ...

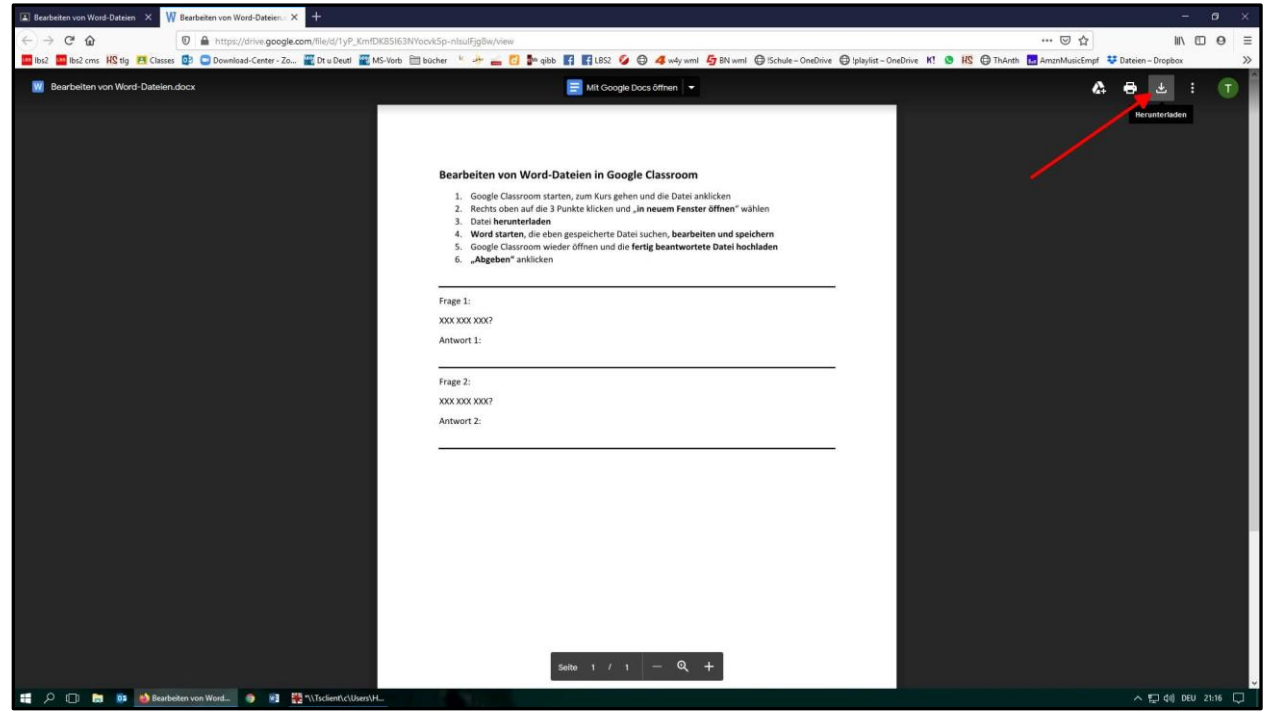

| 🔳 Bearbeiten von Word-Datzien 🗙    | W Bearbeiten von Word-Dateien × +                    |                                                                                                    |                            |                             | c      | i ×  |
|------------------------------------|------------------------------------------------------|----------------------------------------------------------------------------------------------------|----------------------------|-----------------------------|--------|------|
| ↔ ♂ ☆                              | https://drive.google.com/file/d/1yP_KmfDK85I63NY     | vcvk5p-nlsuFjg8w/view                                                                                                   | ··· 🖂 🕁                    | hit.                        |        | 0 ≡  |
| 🔤 lbs2 🔛 lbs2 cms 🛛 HS tig 📇 Class | es 📴 🖸 Download-Center - Zo 🞬 Dt u Deutl 🎬 MS-Vorb 🗎 | bücher 🔚 👍 🚘 🚺 🖆 qibb 🛐 😭 LBS2 💋 \ominus 🐗 w4y wml 与 BN wml \ominus ISchule – OneDrive 🕀 Iplaylist – OneDrive Kl. 🧕 🕫 🕀 | th 🔝 AmznMusicEmpf 😻 Datei | an – Dropbox                |        | >>   |
| 👿 Bearbeiten von Word-Dateie       | n.docx                                               | E Mit Google Docs Offnen                                                                                                | A 🖶                        | Ŧ                           |        | T    |
|                                    | beten von Word                                       | <section-header></section-header>                                                                                       |                            | <ul> <li>10 44 0</li> </ul> | EU 21: | 17 🖵 |

### Das aktuelle Fenster schließen ...

| Bearbeiten von Word-Dateien × W Bearbeiten von Word-Dateien × | earbeiten von Word-Date 🛌 🗙 📕                  |                                                                                                    |                |            | - 1     | a ×  |
|---------------------------------------------------------------|------------------------------------------------|----------------------------------------------------------------------------------------------------|----------------|------------|---------|------|
| ↔ ♂ ♂ ☆                                                       | 🖉 🔒 https://drive.gatele. Tab schließen 🔤 Kmfl | XK85163NYbock5p-nlsulFjgBw/view 😶 🔂                                                                                                    |                | ¥ ∥        |         | 0 Ξ  |
| 🚾 lbs2 🔤 lbs2 cms 🛛 HS tig 🖪 Classes 🕻                        | 😰 🖸 Download-Centy - Zo 🗮 Dt u Deutl 🖉 I       | AS-Vorb 🗎 bücher 🐇 🚁 🚘 🚺 🍢 gibb 🛐 🚮 LBS2 💋 🖨 4 w4y wml 与 BN wml 🖨 ISchule – OneDrive 🖨 Iplaylist – OneDrive Kl. 💿 📧 🕀 ThAnth 🖪 AmanMusicEr                                                                                                    | npf 😻 Dateie   | n – Dropbo |         | >>   |
| Bearbeiten von Word-Dateien.do                                | cx /                                           | 🔄 Mit Google Docs öffnen 💌                                                                                                    | & <del>0</del> | Ŧ          | :       | T    |
| Fer                                                           |                                                | Bearbeiten von Word-Dateien in Google Classroom<br>1. Google Classroom starten, zum Kurs gehen und die Datei anklicken<br>2. Rechts oben auf die 3 Punkte klicken und "in neuem Fenster öffnen" wählen<br>3. Datei heruniterlafen<br>4. Word starten, die eben geschichter Datei suchen, bearbeiten und speichern<br>5. Google Classroom wieder öffnen und die fertig beantwortete Datei hochladen<br>6. "Abgeben" anklicken |                |            |         |      |
|                                                               |                                                | Frage 1:                                                                                                    |                |            |         |      |
|                                                               |                                                | 2002/2007/2007                                                                                                    |                |            |         |      |
|                                                               |                                                | Antwort 1:                                                                                                    |                |            |         |      |
|                                                               |                                                | Frage 2:                                                                                                    |                |            |         |      |
|                                                               |                                                | XXX X0X X0X7                                                                                                    |                |            |         |      |
|                                                               |                                                | Antwort 2:                                                                                                    |                |            |         |      |
|                                                               |                                                | sente i / 1 – Q, +                                                                                                    |                |            |         |      |
| 📰 🔎 🗔 🔝 🔯 Bearbeiter                                          | n von Word 🍥 🗾 Bearbeiten von Word             | Trischent/cl/sers/H_                                                                                                    |                | 囗 (4)      | DEU 21: | 20 🖵 |

#### ... und die Datei speichern

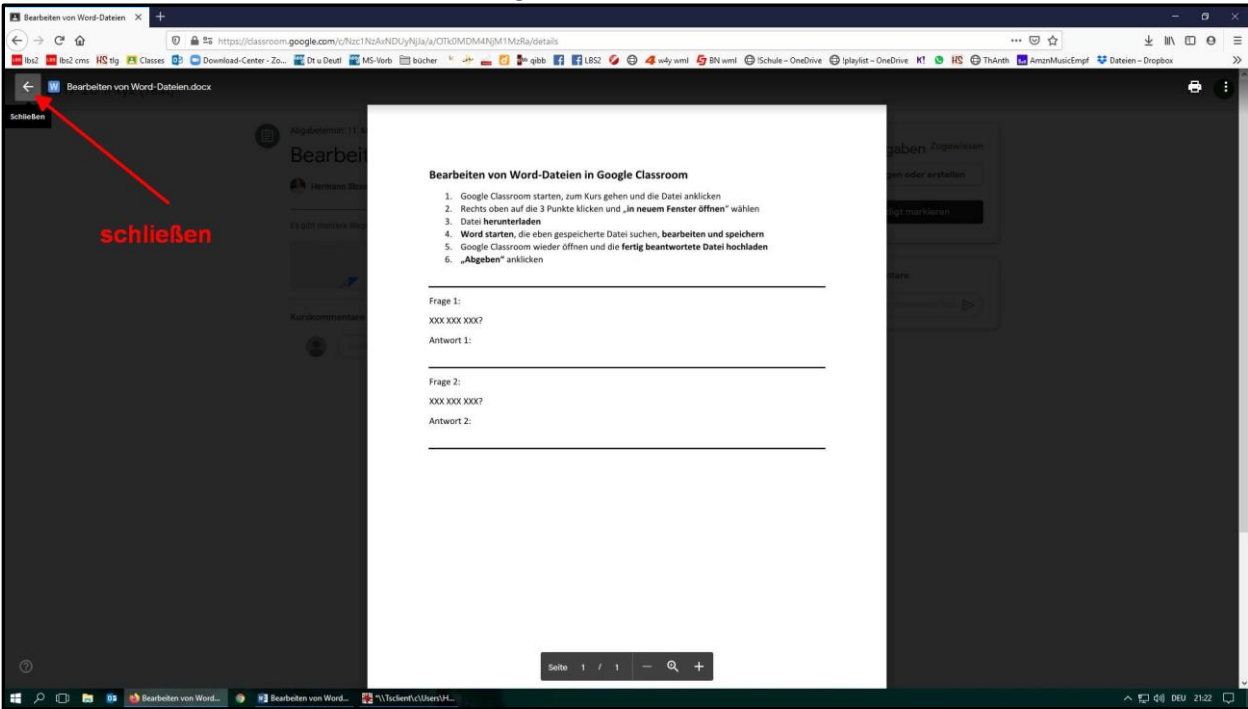

... und auch in Google Classroom auf "Schließen" klicken

Nun die gespeicherte Datei öffnen ...

|                               |                                                                                       |                   |                                              |                               |                             |              |                                     |                               |          | - 0      |     |
|-------------------------------|---------------------------------------------------------------------------------------|-------------------|----------------------------------------------|-------------------------------|-----------------------------|--------------|-------------------------------------|-------------------------------|----------|----------|-----|
| (←) → ⊂ @                     | 👽 🔒 🏝 https://classroom.google.com/c/Nzc1NzAxNDUyNja/a/OTRAMDMAN/M1MzBa/detalis 🚥 🖸 🏠 |                   |                                              |                               | ( + )                       |              | 9 ≡                                 |                               |          |          |     |
| 🛄 lbs2 🧱 lbs2 cms 👖 tig 📇 Cli | lasses 🔯 🖸 Download-Center - Zo                                                       | 🔐 Dt u Deutl      | 🎬 MS-Vorb 🗎 bücher 👋 📥 🙆 🐌                   | qibb 🛐 😭 LBS2 💋 🖨 4 w4y wml 🍯 | BN wml \ominus ISchule – Or | neDrive 🔘 !p | olaylist - On Bearbeiten von Word-I | ateien de                     | 1000     |          | >>  |
| ≡ 2019-20 1Fxyz (T            | Test)                                                                                 |                   |                                              |                               |                             |              | Datei öffnen                        | rbeiten von Word-Dateien.docx | •        |          | T   |
|                               | 0                                                                                     | Shnahatarmin      | 11 Mai                                       |                               |                             |              | Alle Do <u>w</u> nloads anzeigen    |                               |          |          |     |
|                               |                                                                                       | Doorh             | aiton wan Ward Dat                           | toion                         | 25 Punkte                   | Mein         | ne Aufgaben Zugewiesen              |                               |          |          |     |
|                               |                                                                                       | Deal D            |                                              |                               |                             | +            | Hinzufügen oder erstellen           |                               |          |          |     |
|                               |                                                                                       | Hermann           | Strasser 21:13                               |                               |                             |              |                                     |                               |          |          |     |
|                               |                                                                                       | Es gibt mehrere   | Wege - dieser gefällt mir am besten          |                               |                             |              | Als erledigt markieren              |                               |          |          |     |
|                               |                                                                                       | -                 |                                              |                               |                             |              |                                     |                               |          |          |     |
|                               |                                                                                       |                   | Bearbeiten von Word-Dateie<br>Microsoft Word |                               |                             | Private      | Kommentare                          |                               |          |          |     |
|                               |                                                                                       |                   |                                              |                               |                             |              |                                     |                               |          |          |     |
|                               |                                                                                       | Kurskommen        | itare                                        |                               |                             |              | Privaten Kommentar hinz             |                               |          |          |     |
|                               |                                                                                       |                   | Kurskommentar hirzufögen                     |                               | ⊳                           |              |                                     |                               |          |          |     |
|                               |                                                                                       |                   |                                              |                               |                             |              |                                     |                               |          |          |     |
|                               |                                                                                       |                   |                                              |                               |                             |              |                                     |                               |          |          |     |
|                               |                                                                                       |                   |                                              |                               |                             |              |                                     |                               |          |          |     |
|                               |                                                                                       |                   |                                              |                               |                             |              |                                     |                               |          |          |     |
|                               |                                                                                       |                   |                                              |                               |                             |              |                                     |                               |          |          |     |
|                               |                                                                                       |                   |                                              |                               |                             |              |                                     |                               |          |          |     |
|                               |                                                                                       |                   |                                              |                               |                             |              |                                     |                               |          |          |     |
|                               |                                                                                       |                   |                                              |                               |                             |              |                                     |                               |          |          |     |
|                               |                                                                                       |                   |                                              |                               |                             |              |                                     |                               |          |          |     |
|                               |                                                                                       |                   |                                              |                               |                             |              |                                     |                               |          |          |     |
|                               |                                                                                       |                   |                                              |                               |                             |              |                                     |                               |          |          |     |
|                               |                                                                                       |                   |                                              |                               |                             |              |                                     |                               |          |          |     |
|                               |                                                                                       |                   |                                              |                               |                             |              |                                     |                               |          |          |     |
|                               |                                                                                       |                   |                                              |                               |                             |              |                                     |                               |          |          |     |
| 0                             |                                                                                       |                   |                                              |                               |                             |              |                                     |                               |          |          |     |
|                               | lauhaitan una Ward 💦 🙀 🕫                                                              | arbeitan von Word | M NTechentle/Hears/H                         |                               |                             |              |                                     |                               | A \$1 dd | 0EU 21-2 | . 🗆 |

... evtl. "Bearbeitung aktivieren" ...

| Datei      | Extras Ansicht                                                                                                    | Bearbeiten von Word-Dateien.docr. (Geschützte Ansicht) - Word            | × -        | 8     | ×   |
|------------|----------------------------------------------------------------------------------------------------|--------------------------------------------------------------------------|------------|-------|-----|
| GESI       | SCHÜTZTE ANSICHT Vorsicht — Dateien aus dem Internet können Viren enthalten. Wenn Sie die Datei nicht bearbeiten müssen, ist es sic                                                                                                    | s sicherer, die geschützte Ansicht beizublichten. Bearbeitung aktivieren |            |       | ×   |
|            | Bearbeiten von Word-Dateien in Google Classroom<br>1. Google Classroom starten, zum Kurs gehen und die Datei anklicken<br>2. Rechts oben auf die 3 Punkte klicken und "In neuem Fenster öffnen" wählen<br>3. Datei herunterladen<br>4. Word starten, die eben gespeicherte Datei suchen, bearbeiten und speichern<br>5. Google Classroom wieder öffnen und die fertig beantwortete Datei hochlader<br>6. Obeneten" anblichten" | wird manchmal verlangt                                                   |            |       |     |
|            | Frage 1:<br>XXX XXX XXX?<br>Antwort 1:                                                                                                    |                                                                          |            |       |     |
| ()         | Frage 2:<br>XXX XXX XXX?<br>Antwort 2:                                                                                                    |                                                                          |            |       |     |
|            |                                                                                                    | Dide des Daksmereks I                                                    |            |       |     |
| Bildschirm | m 1 von 1                                                                                                    | 雌 三 5, -                                                                 | -1         | +     | 40% |
| a 🖬        | 🗅 🔲 📴 ڬ Bearbeiten von Word 🌍 🖬 Bearbeiten von Word 🌺 "\\Tsclient\c\Users\H                                                                                                    | · · · · · · · · · · · · · · · · · · ·                                    | 그 44) DEU. | 21:21 |     |

### ... und bearbeiten. Dann schließen und speichern

| E 5-0 -                                                           |                                                                                                    |                                                                         |
|-------------------------------------------------------------------|----------------------------------------------------------------------------------------------------|-------------------------------------------------------------------------|
| Datei Start Einfügen Entwurf Layout Verweise Sendungen Überprüfen | Anscht 🛛 🖓 Was möchten Sie tun?                                                                                                    | Anmelden Anmelden                                                       |
| $ \begin{array}{c c c c c c c c c c c c c c c c c c c $           | ■ 21 ¶ Aa8bcck: Aa8bcck: Aa8b  | eBbCcDi AABSCCDC AABSCCDC Di Constanti<br>Ensives. Schwache. Intensiver |
| L Book Provide Alexandro Control Description                      | And the service of the service of th |                                                                         |
| 2 C C Barbeiten von Word S #3 Bearbeiten von Word 🚟 "\\]          | sclient/clusersH.                                                                                                    | ∧ 🗔 di) DEU 21:25 🗔                                                     |
|                                                                   |                                                                                                    |                                                                         |

| C      O      E      Entropy://datarroom.google.com/ch/2c1t/c4AADO/MA/Ag/AGTAMADO/MA/Ag/AGTAMADO/MA/Ag/    |                      |
|----------------------------------------------------------------------------------------------------|----------------------|
| En boz Wild Wig Classes (P) Charter 22.  Producting Wildle Biblicher * + (P) Producting Wildle Biblicher * + (P) Producting Wildle Biblicher * + (P) Producting Wildle Biblicher * + (P) Producting Wildle Biblicher * + (P) Producting Wildle Biblicher * + (P) Producting Wildle Biblicher * + (P) Producting Wildle Biblicher * + (P) Producting Wildle Biblicher * + (P) Producting Wildle Biblicher * + (P) Producting Wildle Biblicher * + (P) Producting Wildle Biblicher * + (P) Producting Wildle Biblicher * * + (P) Producting Wildle Biblicher * * * + (P) Producting Wildle Biblicher * * * + (P) Producting Wildle Biblicher * * * * * (P) Producting Wildle Biblicher * * * * * (P) Producting Wildle Biblicher * * * * * (P) Producting Wildle Biblicher * * * * * (P) Producting Wildle Biblicher * * * * * (P) Producting Wildle Biblicher * * * * * * (P) Producting Wildle Biblicher * * * * * * (P) Producting Wildle Biblicher * * * * * * (P) Producting Wildle Biblicher * * * * * * (P) Producting Wildle Biblicher * * * * * * * * * (P) Producting Wildle Biblicher * * * * * * * * * * * * * * * * * * *                                                                                                    | ± II\ ⊡ ⊖ ≡          |
| E 2019-20 1Fxyz (Test)                                                                                                    | en – Dropbox 🔊       |
| Agabatemin 11. Mail      Bearbeiten von Word-Dateien      Permann Strasser 21:1      Septimierer Wege-dieser gefält mir am besten      Septimierer Word      Bearbeiten von Word-Dateien.      Microsoft Word      Construction      Construction |                      |
| Ex gibt methrere Wege - dieser gefällt mir am besten  Bearbeiten von Word-Dateie  Micrisoft Word  Kurskommentare                                                                                                    |                      |
| Kurskommentare     B     Google Präsentationen       Image: Statistication of the statistic statistic statist                                                     |                      |
| (Runskommentar hingefügen.)                                                                                                    |                      |
| Göge Zeichnungen                                                                                                    |                      |
|                                                                                                    |                      |
| <ul> <li>⑦</li> <li>第 2 回 数 &amp; Rearbester von Word.</li> <li>※ 第 10 follerth.(Lban)H.</li> </ul>                                                                                                    | \ 10 dqi 0EU 21:26 □ |

Schließlich in Google Classroom die Datei hochladen:

| E Beshelter von Word-Dateien X +                                                                                                    |              | 8     | ×      |
|----------------------------------------------------------------------------------------------------|--------------|-------|--------|
| (←) → C <sup>*</sup> O <sup>*</sup>                                                                                                    | ¥ ⊪/ เ       | 0 0   | Ш      |
| 🗧 lin 2. 🧱 lin 2 cm : 👯 thg 🖪 Chases 🚯 💿 Download-Center - Zo 🦉 D't u Doubl 🖉 MS-Vorb 🖹 lin Charle 🔌 📥 👩 🦆 reg bit 👔 😭 1652 🧳 🖨 🤞 went 🖨 Bit went 🖨 Schule- Conditive 🖨 jalapita - Conditive 🖨 18 🚳 🐻 🖓 Thanh. 🗮 AmmAnaisCenter 🕫 United | tn – Dropbox |       | >>     |
| ≡ 2019-20 1Fxyz (Test)                                                                                                    |              |       | 9      |
| <complex-block></complex-block>                                                                                                    |              |       |        |
| P D Barbeler von Word_ 💿 M 👯 "Virfolent/LUber/H-                                                                                                    | 、 囗 (4) DEU  | 21:28 | $\Box$ |

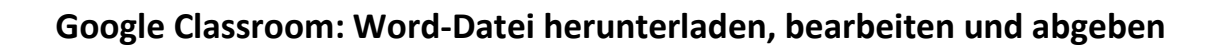

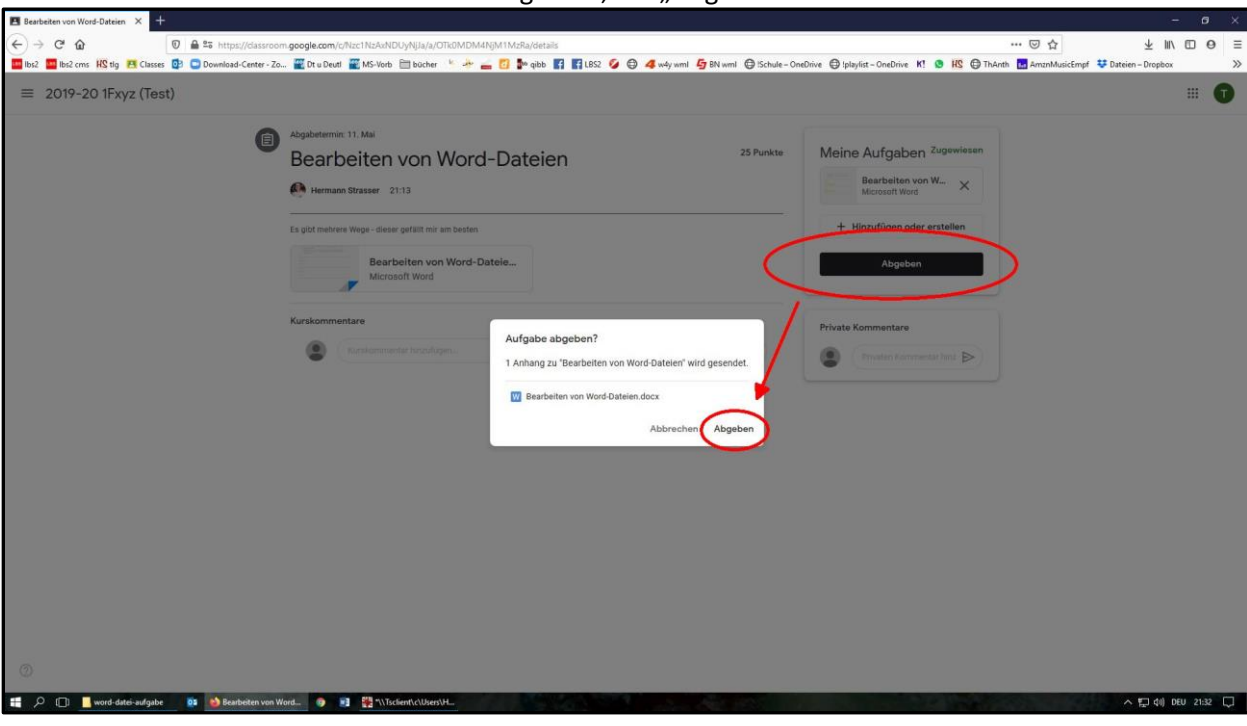

Zuletzt nicht vergessen, auf "Abgeben" zu klicken!